## Backup Expert - nastavenie zálohovania dát a ich obnovenie zo zálohy

## **1.** Nastavenie zálohovania dát v počítači

а.

Po spustení aplikácie Backup Expert kliknite na "Vytvoriť nový zálohovací profil".

#### b.

Zadajte názov zálohy. Vyberte, ktoré súbory/adresáre chcete zálohovať, ako často a kliknite na "**Uložiť**".

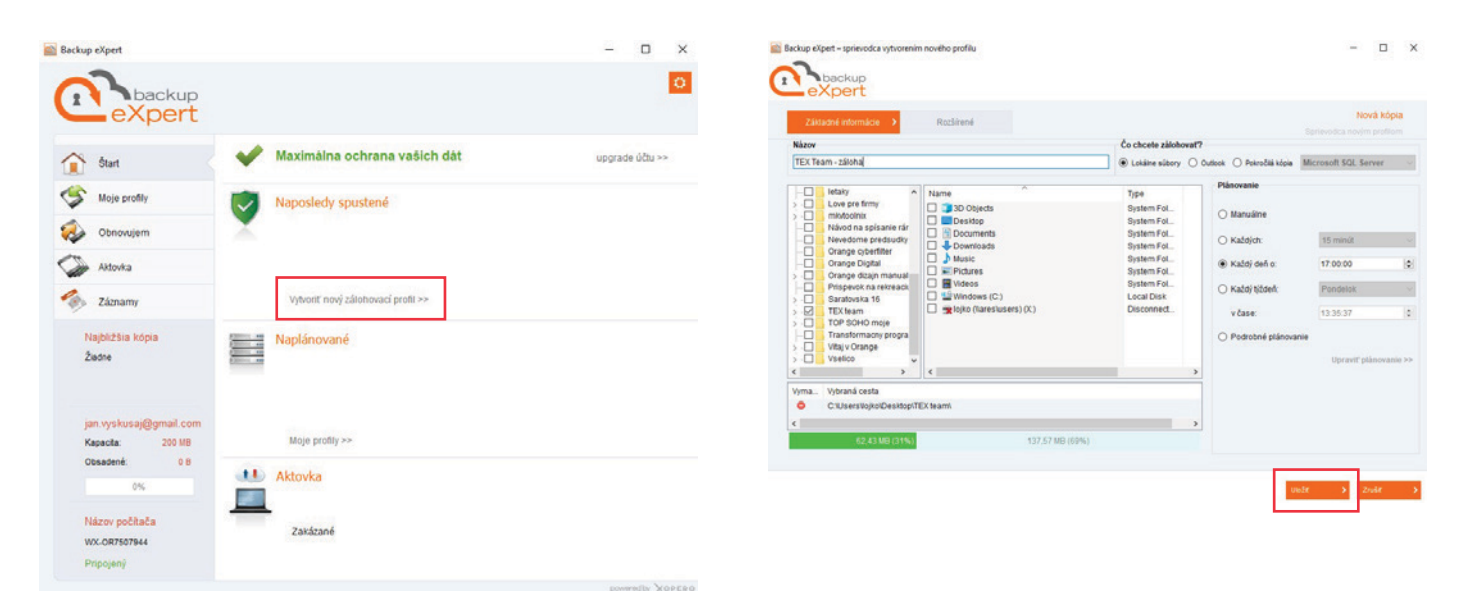

C. Máte možnosť aj okamžite spustiť zálohu cez "Spustiť teraz".

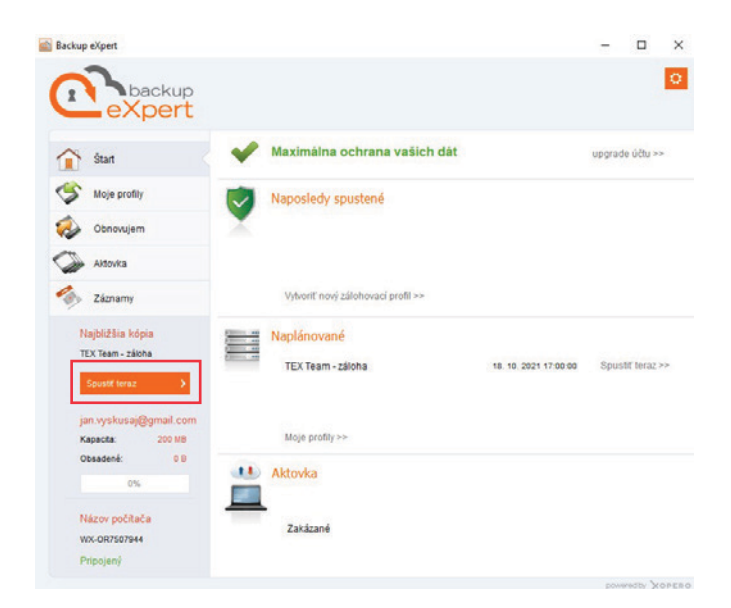

#### d. Prehľad všetkých záloh nájdete v menu "Moje profily".

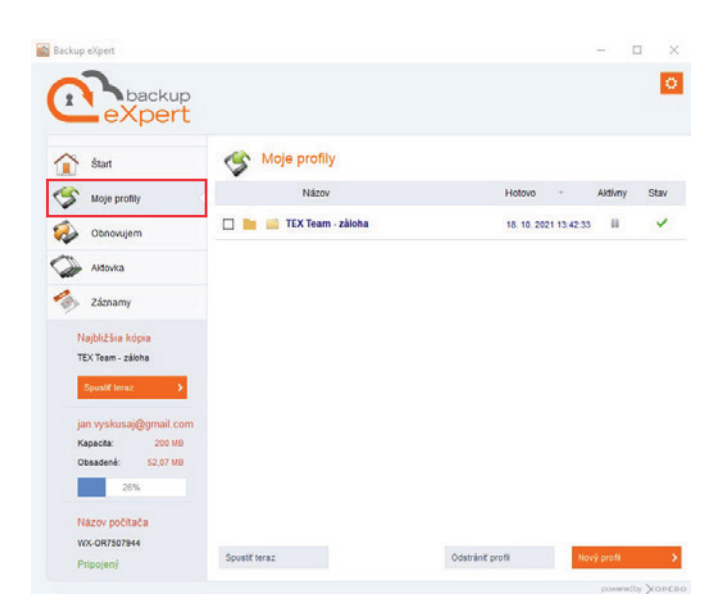

#### а.

V aplikácii Backup Expert kliknite na menu "**Obnovujem**", vyberte, čo konkrétne chcete obnoviť a kliknite na "**Obnoviť vybrané**". Vpravo hore si môžete vybrať aj dátum zálohy. **b.** Teraz si vyberte, kam chcete obnoviť súbory a čo v prípade, ak už existujú. Potom kliknite na "**OK**".

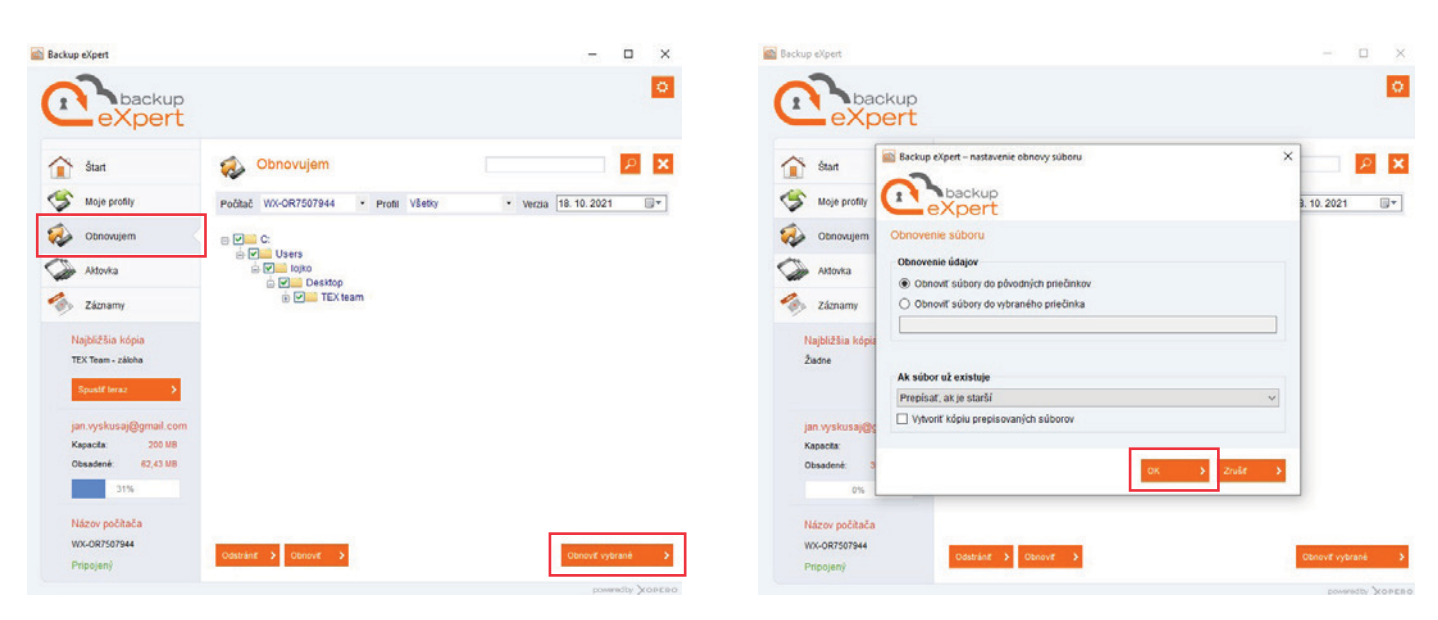

C.

V prípade úspešného obnovenia sa zobrazí "**Súbory boli obnovené**" a kliknite na "**OK**".

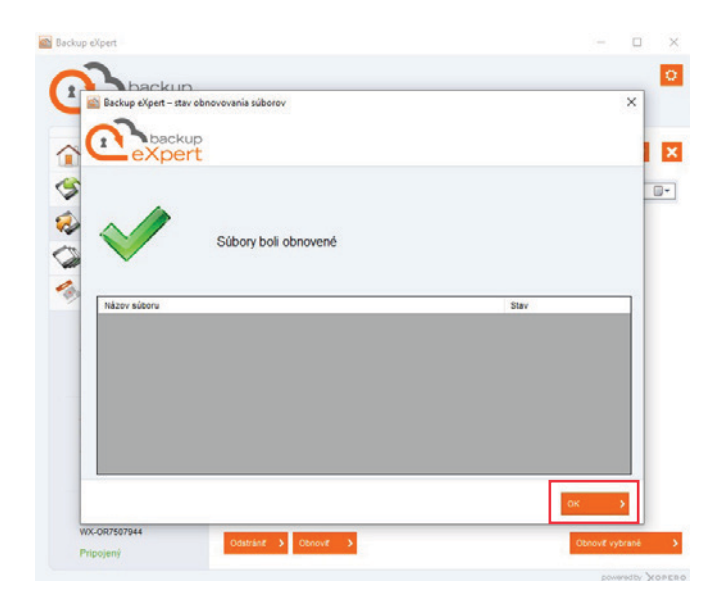

**a.** V aplikácii Backup Expert potvrďte možnosť "**ZÁLOHOVANIE**".

3.

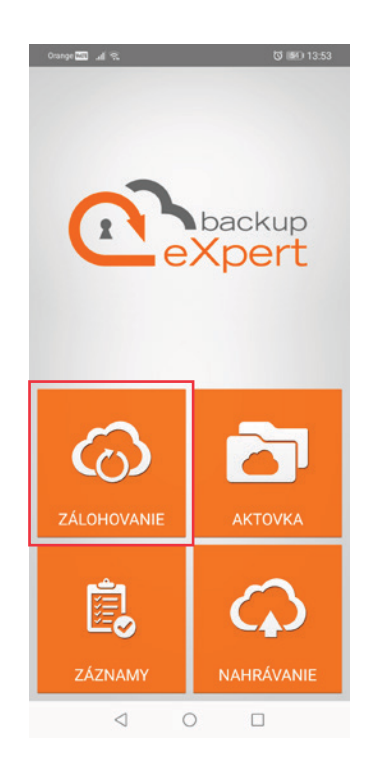

b.

Vyberte si, čo chcete zálohovať a posuňte sa na ďalšiu obrazovku pohybom prsta po displeji sprava doľava.

| Conge 🔤 🗚 🕾                                 | to IBO 13:53 |
|---------------------------------------------|--------------|
| 🕢 Zálohovať dáta                            | 1            |
| Vyberte dáta k zálohovaniu na<br>zariadení: | vašom        |
| Kontakty                                    |              |
| 🗌 len s telefónnym číslom                   |              |
| Správy                                      |              |
| E Fotografie                                |              |
| 🗌 Videá                                     |              |
| 🗌 Obrázky                                   |              |
| Filmy                                       |              |
| 🗌 Hudba                                     |              |
| Dalšie súbory                               |              |
|                                             |              |
|                                             |              |
|                                             |              |
|                                             |              |
|                                             |              |
|                                             |              |
|                                             |              |
| < 0                                         |              |
|                                             |              |

С.

Zvoľte si, ako často chcete zálohovať vaše údaje a potvrďte "**Spustiť teraz**".

| armono                      | gram vá                                              | m umožn                                             | ní mať pod                                |
|-----------------------------|------------------------------------------------------|-----------------------------------------------------|-------------------------------------------|
| ontrolou                    | ı pravide                                            | lné záloh                                           | ovanie údajov                             |
|                             | s                                                    | Spustiť teraz                                       |                                           |
| Denn                        | e:                                                   |                                                     |                                           |
| 22 hod                      |                                                      |                                                     |                                           |
| ) Jede                      | nkrát der                                            | nne o:                                              |                                           |
| 15:00                       |                                                      |                                                     |                                           |
| ) Týžd                      | enne:                                                |                                                     |                                           |
| Pondelok                    |                                                      |                                                     | -                                         |
| 15:00                       |                                                      |                                                     |                                           |
| Vyko<br>Aut<br>ktor<br>inte | návať zm<br>omaticky z<br>ré nebolo s<br>metové prij | neškané z<br>ačať naplán<br>pustené pre<br>pojenie. | zálohy<br>ované zálohovanie,<br>chýbajúce |
|                             |                                                      |                                                     |                                           |

d.

Ak záloha prebehla v poriadku, tak telefón vypíše "**Zálohovanie ukončené**".

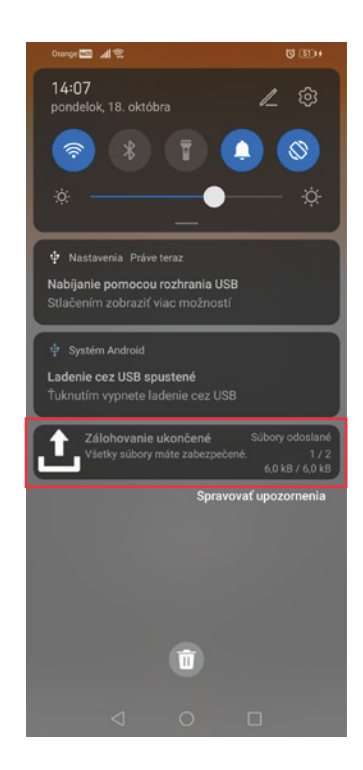

**a.** V aplikácii Backup Expert potvrďte možnosť "**ZÁLOHOVANIE**".

4.

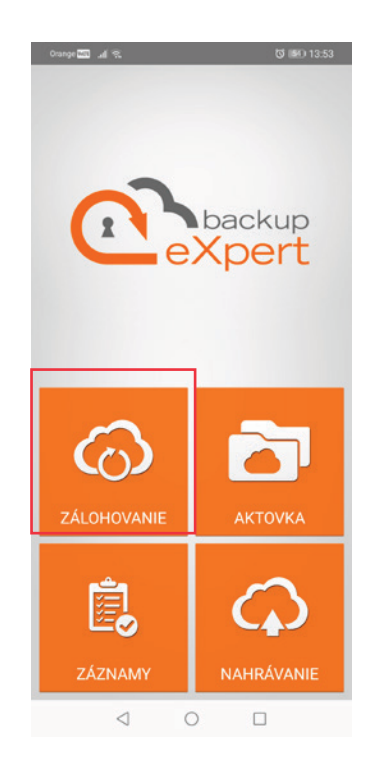

C. Obnovenie údajov potvrďte "OK".

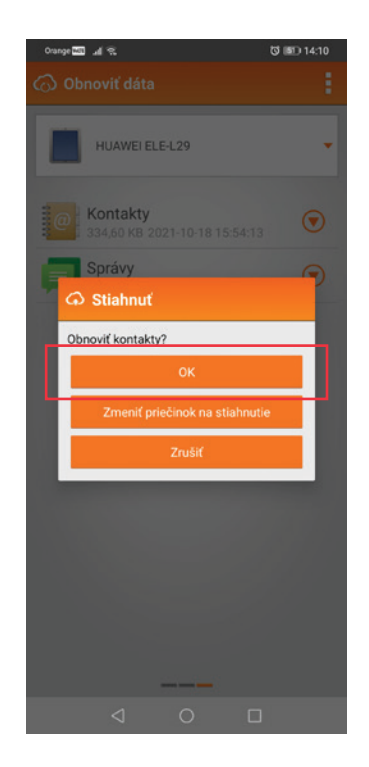

b.

Pohybom prsta po displeji sprava doľava sa posuňte na tretiu obrazovku. Vyberte si údaje, ktoré chcete obnoviť, ťuknite na šípku a potvrďte "**Obnoviť**".

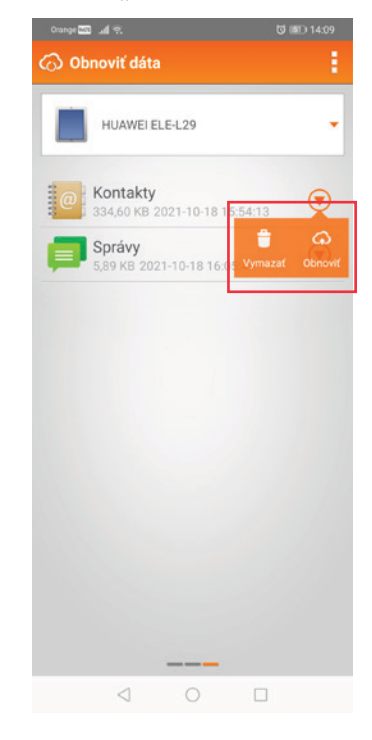

**d.** V prípade obnovy kontaktov choďte

do kontaktov v telefóne, vyberte "Nastavenia" a "Import/Export".

| Orange 🔤 🎿 😤            | S (#1) 14:           | 32 |
|-------------------------|----------------------|----|
| $\leftarrow$ Nastavenia |                      |    |
| 🦲 Účty                  |                      |    |
| SPRAVOVAŤ KONTAKTY      |                      |    |
| Nastavenia zobrazen     | ia                   |    |
| Organizovať kontakty    |                      |    |
| Import/Export           |                      |    |
| INÉ                     |                      |    |
| Podporované jazyky v    | vizitiek             |    |
| MOŽNOSTI ZOBRAZENI      |                      |    |
| Zoradiť zoznam podľa    | a Krstné meno        |    |
| Poradie mien            | Krstné meno ako prvé |    |
| Informácie              |                      |    |
|                         |                      |    |
|                         |                      |    |
| $\triangleleft$         | 0 🗆                  |    |

#### е.

Vyberte možnosť "**Import z pamäte**", následne súbor so zálohou kontaktov a potvrďte "**OK**".

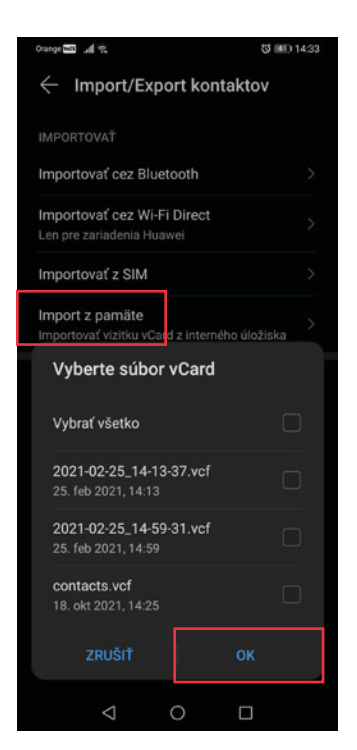

### Nastavenie zálohovania údajov v mobilnom telefóne s operačným systémom iOS

**a.** V aplikácii Xopero Cloud potvrďte možnosť "**ZÁLOHOVANIE**".

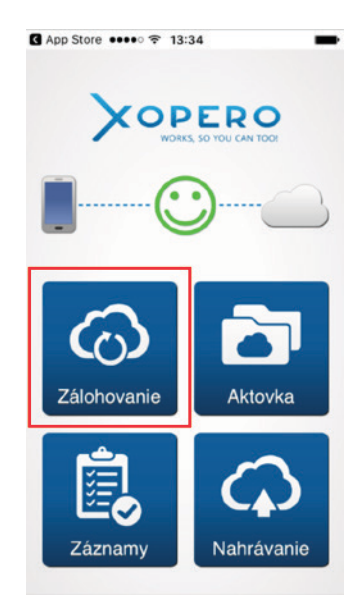

b.

Vyberte si "**Zálohovanie**", obsah v telefóne, ktorý chcete zálohovať a potvrďte "**Zálohovať teraz**".

| Posledná záloha vykonaná:o 13:34 v<br>05.11.2021<br>Všetky dáta sú zašifrované a zabezpe<br>CHCEM ZÁLOHOVAŤ: | čené. |
|----------------------------------------------------------------------------------------------------|-------|
| CHCEM ZÁLOHOVAŤ:                                                                                             |       |
|                                                                                                    |       |
| Kontakty                                                                                                    |       |
| Kalendár                                                                                                    |       |
| Multimediálne súbory                                                                                         |       |
| A Zálobovať terazl                                                                                           |       |
| Zalonovat teraz:                                                                                             |       |

#### с.

Ak záloha prebehla v poriadku, tak telefón vypíše "**Plne zabezpečené**" a kedy bola urobená posledná záloha.

| Zálob                                          | ovanie                                        | Obno                                | va                |
|------------------------------------------------|-----------------------------------------------|-------------------------------------|-------------------|
| Zaion                                          | ovano                                         | Conc                                |                   |
| Plne<br>Posledná z<br>05.11.2021<br>Všetky dát | zabez<br>záloha vykona<br>1<br>a sú zašifrova | pečen<br>aná:o 13:34<br>ané a zabez | v<br>v<br>pečené. |
| CHCEM Z                                        | ÁLOHOVA                                       | Ť:                                  |                   |
| Kontakty                                       |                                               |                                     | C                 |
| Kalendái                                       | r                                             |                                     | C                 |
| Multimed                                       | diálne súbo                                   | ory                                 | C                 |
| 4                                              | Záloho                                        | ovat' teraz                         | z!                |
|                                                |                                               |                                     |                   |

# 6. Obnovenie údajov zo zálohy do mobilného telefónu s operačným systémom iOS

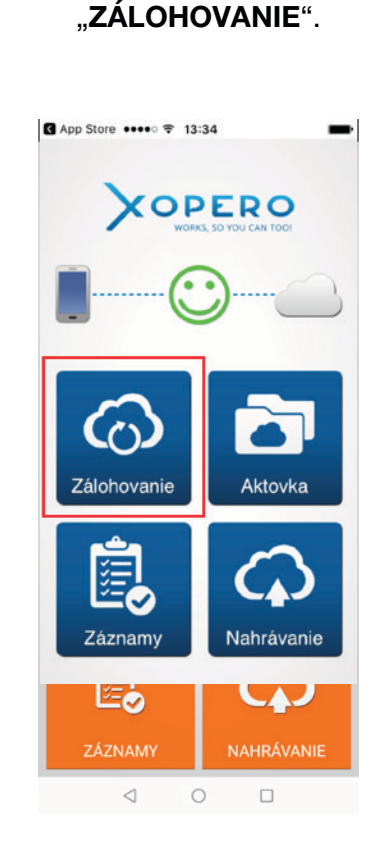

a. V aplikácii Xopero Cloud potvrďte možnosť <mark>b.</mark> Vyberte si "**Obnova**".

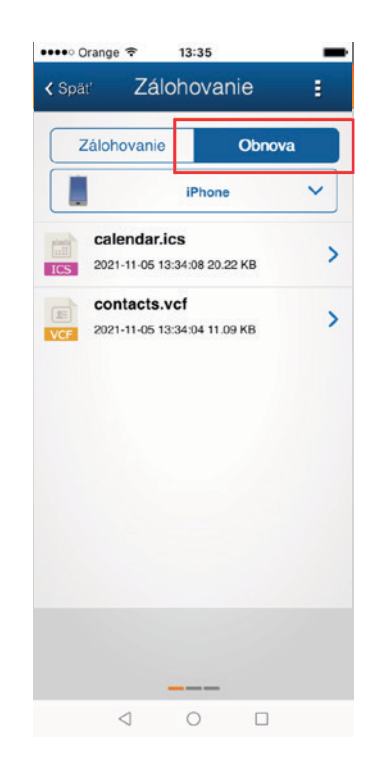

**C.** Vyberte si obsah, ktorý chcete obnoviť zo zálohy a potvrďte "**Stiahnut**".

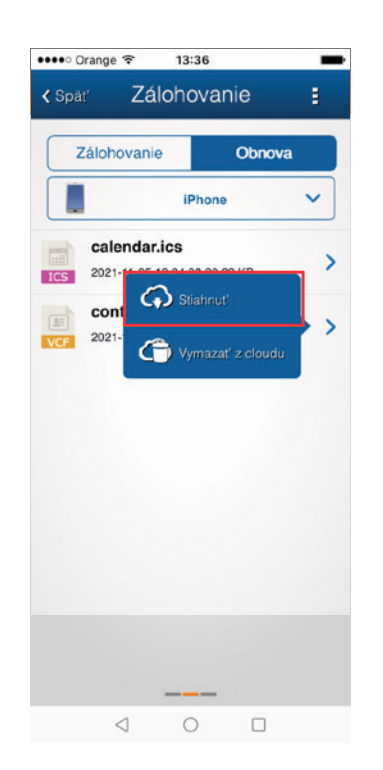

**d.** Úspešné obnovenie obsahu zobrazí aplikácia odfajknutím.

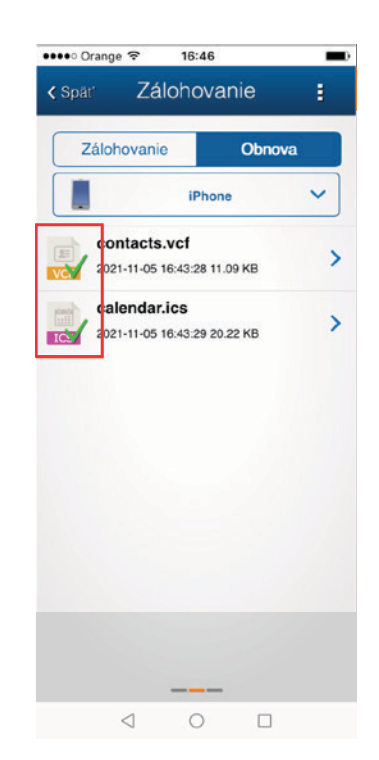